• Установите название и фон меню.

## Запись видео на диски

Копируйте упорядоченные файлы с помощью пользовательского списка на DVD-диски.

- 1 Вставьте новый диск в записывающий дисковод DVD вашего ПК.
- 2 Выберите желаемый
- пользовательский список.

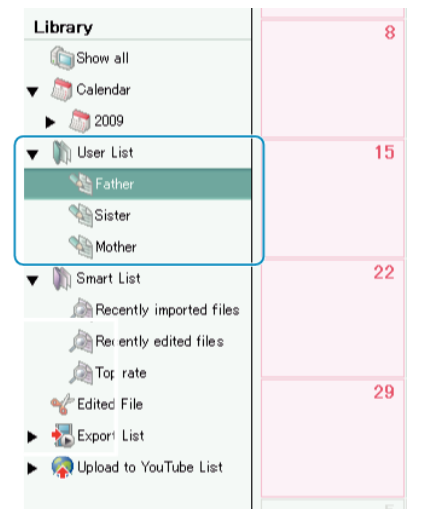

3 Выберите способ выбора файлов.

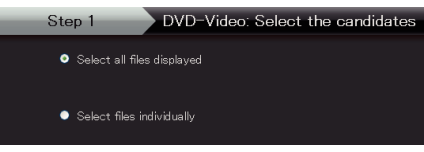

- Если вы выберете "Выбрать все отображенные файплы"", только отображенные видеофайлы будут скопированы на DVD-диск. Переходите к шагу 5.
- Если вы выбрали "Индивидуальный выбор файлов"", переходите к шагу 4.
- 4 (Когда выбрано "Индивидуальный выбор файлов") Выберите файлы для копирования на DVD-диск в желаемом порядке.

| Groute Liber Step (        | > 5000 2 5000 U    | 51(p-1 ) S10#2 ) | 5303.0  |          |
|----------------------------|--------------------|------------------|---------|----------|
|                            |                    |                  |         | 16 PT    |
| territal                   |                    |                  | 3 s.b.  | Assettat |
|                            |                    |                  |         | ~        |
| Перетаскивание             |                    |                  |         |          |
|                            |                    |                  |         |          |
|                            |                    |                  |         |          |
| Step 2 AVGLD Science or no | idatos adividually |                  |         |          |
| 0x0+F val 039-0567.6 (F.)  |                    |                  |         | actual a |
| Dras and Drop files here.  |                    |                  |         |          |
| Отбрасывание               |                    |                  |         |          |
|                            |                    |                  |         |          |
|                            |                    |                  | Щелкнит | e        |
| Martin Color               |                    | anga 🗍 🗛         | 1       | 100.0    |
|                            |                    |                  |         | 4        |

- По завершении выбора щелкните "Далее".
- 5 Установите верхнее меню диска.

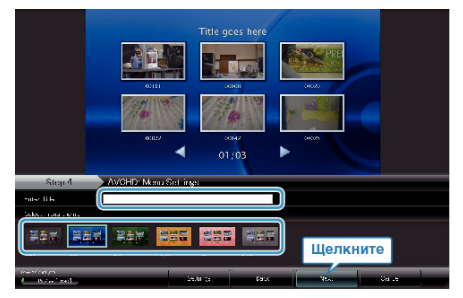

**6** Начинается копирование на диск.

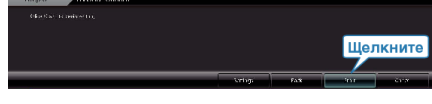

 По завершении копирования нажмите "ОК".

## ПРИМЕЧАНИЕ:-

- Следующие виды дисков могу быть использованы с прилагающимся программным обеспечением Everio Media-Browser. DVD-R DVD-R DL DVD-RW DVD+R DVD+R DL DVD+R DL DVD+RW
- Для просмотра файла справки Everio Media-Browser выберите "Справка" из строки меню Everio MediaBrowser или нажмите клавишу F1 на клавиатуре.
- Если у вас возникнут какие-либо проблемы с прилагающимся программным обеспечением Everio Media-Browser, обратитесь в "Центр поддержки пользователей Pixela".

| Тел.                 | США и Канада<br>(Английский): +1-800-458-4029<br>(звонки бесплатные)<br>Европа (Великобритания,<br>Германия, Франция и<br>Испания)<br>(Английский/немецкий/<br>французский/испанский):<br>+800-1532-4865 (звонки<br>бесплатные)<br>Другие страны Европы<br>(Английский/немецкий/<br>французский/испанский):<br>+44-1489-564-764<br>Азия (Филиппины)<br>(Английский): +63-2-438-0090<br>Китай (Китайский):<br>10800-163-0014 (звонки<br>бесплатные) |
|----------------------|----------------------------------------------------------------------------------------------------|
| Домашняя<br>страница | http://www.pixela.co.jp/oem/jvc/mediabrowser/e/                                                                                                    |